## ข้อมูลผลสัมฤทธิ์ทางการเรียนระดับโรงเรียน (Excel From SGS)

### การนำออกข้อมูลผลสัมฤทธิ์ทางการเรียน ระดับโรงเรียน จาก SGS

1. เข้าเว็บระบบ SGS ดังภาพ

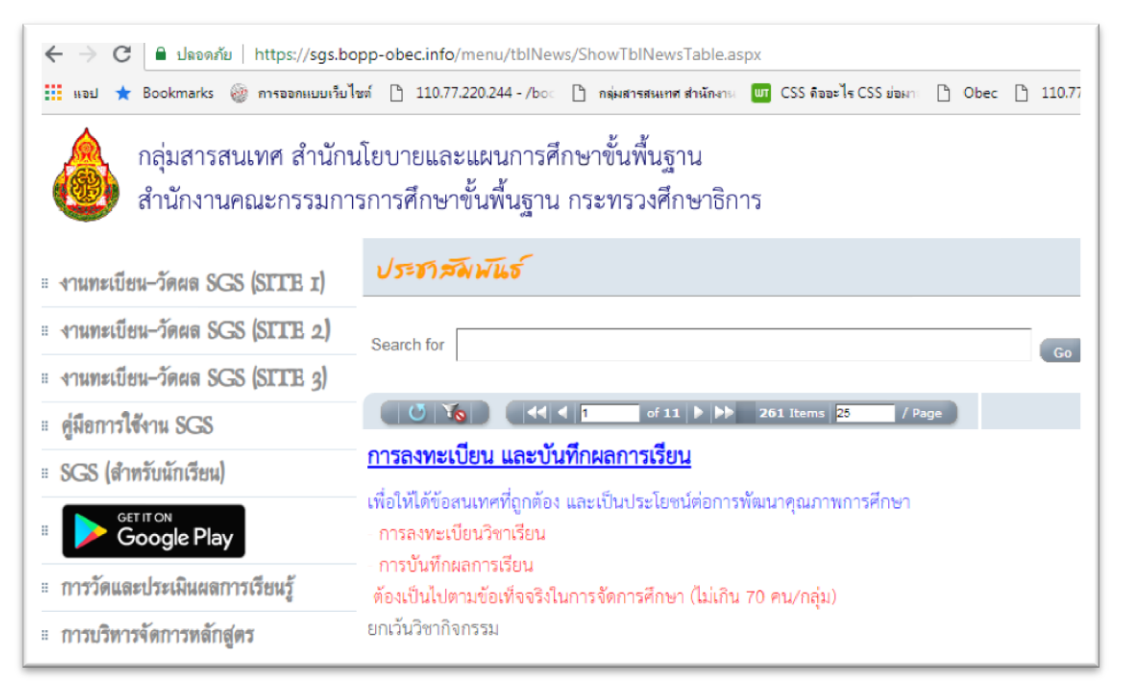

2. เลือก Site จากเมนู งานทะเบียน-วัดผล (Site ใดๆ ก็ได้)

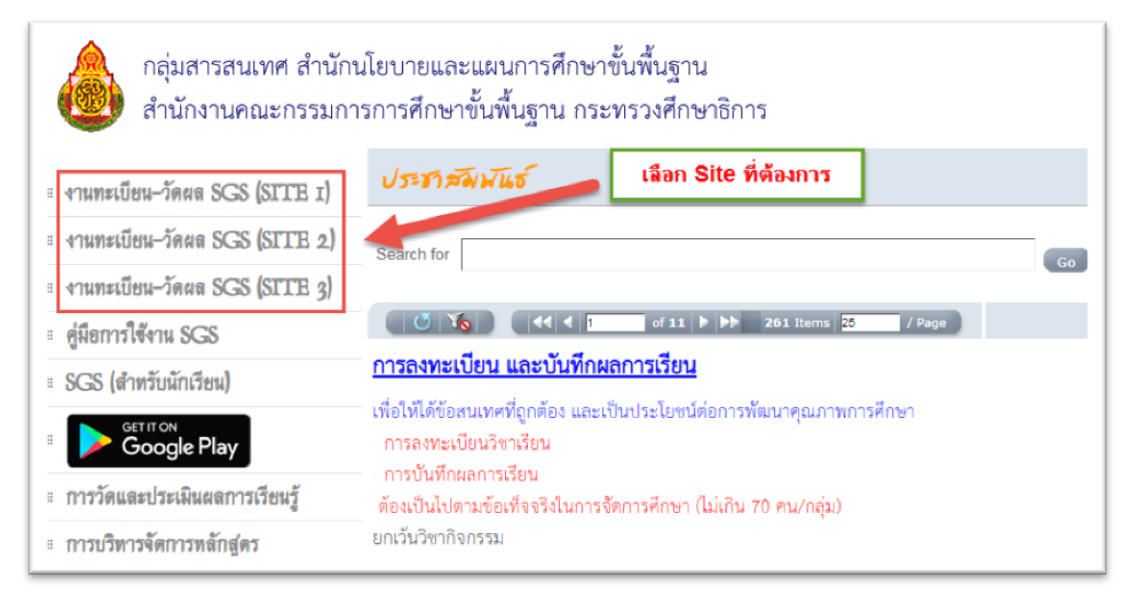

- งานทะเบียน-วัดผล SGS
   มี เข้าระบบ
   ป้อนซื่อผู้ใช้ สาขือผู้ใช้
   จำสือผู้ใช้
   จำสือผู้ใช้
   สาขือผู้ใช้
   จำรหัสผาน
   สาขึอผู้ใช้
   เข้าใช้อัดโนมัด
   รุตกม
- 3. ให้ login เข้าระบบ ด้วยสิทธิ์ หัวหน้างานวัดผล เท่านั้น

4. หลังจากเข้าระบบได้จะปรากฏดังภาพ

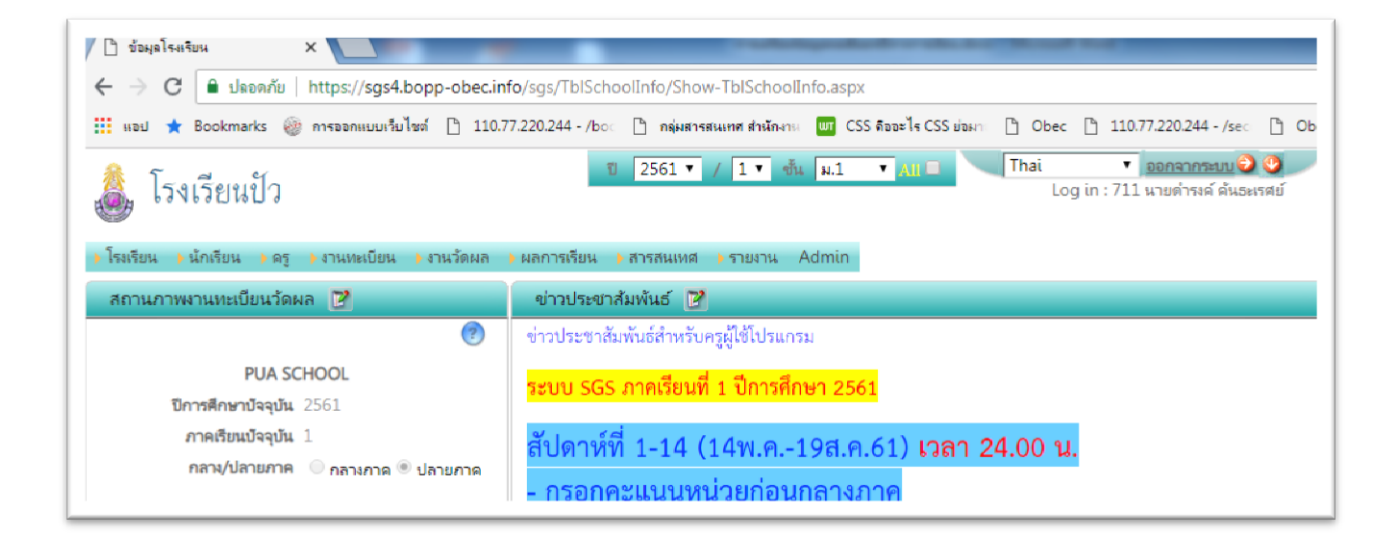

- 5. ให้เลือก/เปลี่ยน ปีการศึกษา และภาคเรียน ตามต้องการ
  - หากต้องการข้อมูลผลสัมฤทธิ์ทางการเรียน ปีการศึกษา 2560 ภาค 1 ดังภาพ

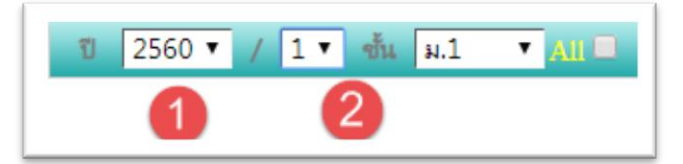

สำหรับ ชั้น จะเลือกชั้นนั้น สามารถเลือกชั้นใดๆ ก็ได้ เพราะเป็นการนำออกทุกระดับชั้น (ม.1-ม.6)

#### 6. เลือกเมนู

1. สารสนเทศ => 2. ข้อมูลสารสนเทศ => 3. เลือก ลำดับ 29. สถิติผลการเรียน => 4. Excel

|          | โรง             | เรียนข้    | ไว            |                 |           | 1               | 2560 🔨 /                                                      | 1 🔹       | กัน   ม.1     | •     | <u>II</u> = |      |      | Tha | i<br>Log i | n : 7: | <u>ออกจากระบบ</u> <sup>(2)</sup> <sup>(2)</sup> |
|----------|-----------------|------------|---------------|-----------------|-----------|-----------------|---------------------------------------------------------------|-----------|---------------|-------|-------------|------|------|-----|------------|--------|----------------------------------------------------------------------------------------------------|
| 1 โรงเรี | รียน 👂          | นักเรียน   | 🕨 ៣ភ្ 👘 ៤។៖   | นทะเบียน        | 🕨 งานวัดเ | เล 🌗 ผลการเรียน | สารสนเทศ                                                      | รายงาน    | Admin         |       |             |      |      |     |            |        |                                                                                                    |
| 12       | ข้อมูลเ         | ารสนเทศ    |               |                 |           |                 | <ul> <li>รายวิชา-ครูผู้สะ</li> <li>สถิติการประเมิน</li> </ul> | อน<br>เผล |               |       |             |      |      |     |            |        |                                                                                                    |
| ปีการ    | ศึกษา/ร         | กคเรียน 2  | 560/1         |                 | _         |                 | สถิติจำนวนนักเ                                                | รียน      |               |       |             |      |      |     |            |        |                                                                                                    |
|          |                 | ข้อมูล     | 29. สถิติผลศ  | การเรียน        |           |                 | สถิติจ่านวนคร                                                 |           |               |       |             |      |      |     |            |        |                                                                                                    |
|          | <b>&gt;&gt;</b> |            |               | 3               |           | 2               | การเงาน<br>การเงานสอน<br>ข้อมูลสารสนเท                        | a         | Excel 4       |       |             |      |      |     |            |        |                                                                                                    |
| ระดับช้  | ้น กลุ่มที่     | ปีการศึกษา | า ภาคเรียนที่ | กลุ่ม           | รหัสวิชา  | ชื่อวิชา        | исни                                                          | กิด ล่าน  | ฉนุนักเรียน 0 | 1 1.5 | 2           | 2.5  | 3 3. | 54  | รมสผ       | มผ     | ครูผู้สอน                                                                                                    |
| ы.2      | 1               | 2560       | 1             | ¢122101-1       | a22101    | ศิลปะ 3         | 1.0                                                           | 39        | _             | 18    | 9           | 10 ( | 5 4  | 1   |            |        | 653 นางสาวนกัสสร คำเครื่อง                                                                                                    |
| ม.2      | 2               | 2560       | 1             | m22101-2        | 2 @22101  | ศิลปะ 3         | 1.0                                                           | 40        |               | 16    | 17          | 15   |      | 1   |            |        | 653 นางสาวนภัสสร ดำเครื่อง                                                                                                    |
| ม.2      | 3               | 2560       | 1             | ø22101-3        | g #22101  | ศิลปะ 3         | 1.0                                                           | 37        |               | 17    | 7           | 8    | 9 5  |     |            |        | 653 นางสาวนก้สสร ค่ำเครื่อง                                                                                                    |
| ы.2      | 4               | 2560       | 1             | Ø22101-4        | a22101    | ศิลปะ 3         | 1.0                                                           | 39        |               | 1     | 11          | 12 ( | 5 2  | 7   |            |        | 653 นางสาวนกัสสร คำเครื่อง                                                                                                    |
| ы.2      | 5               | 2560       | 1             | m22101-5        | ด22101    | ศิลปะ 3         | 1.0                                                           | 40        |               |       |             |      | 4    | 36  |            |        | 653 นางสาวนกัสสร ดำเครื่อง                                                                                                    |
| ม.2      | 6               | 2560       | 1             | ¢122101-€       | ด22101    | ศิลปะ 3         | 1.0                                                           | 39        |               |       | 1           | 1    | 2 5  | 31  |            |        | 653 นางสาวนก้สสร คำเครื่อง                                                                                                    |
| ม.2      | 7               | 2560       | 1             | m22101-7        | a22101    | ศิลปะ 3         | 1.0                                                           | 40        |               | 1     | 1           | 4 4  | 1 8  | 22  |            |        | 653 นางสาวนกัสสร ดำเครื่อง                                                                                                    |
| ы.2      | 8               | 2560       | 1             | <b>₫22101-8</b> | a22101    | ศิลปะ 3         | 1.0                                                           | 40        |               |       | 1           | 1 1  | 10 5 | 23  |            |        | 653 นางสาวนก้สสร ค่าเครื่อง                                                                                                    |
| -        |                 |            |               |                 |           |                 |                                                               | 1         |               | 1.11  |             |      |      |     |            |        |                                                                                                    |

รอสักครู่ ... จะมีการดาวน์โหลด ไฟล์ Excel มายังเครื่องคอมพิวเตอร์

 ให้ทำการเตรียมไฟล์ ของภาคเรียนที่ 2 ในปีการศึกษาที่ต้องการอีกครั้งหนึ่ง (จากข้อ 5 – 6 ) จากภาพเป็นไฟล์ ของปีการศึกษา 2560 ของภาคเรียนที่ 1 และ ภาคเรียนที่ 2

| Name                           | Date modified    | Туре               | Size   |
|--------------------------------|------------------|--------------------|--------|
| 🖄 29.+สถิติผลการเรียน2560_1xls | 02/09/2561 13:18 | Microsoft Excel 97 | 534 KB |
| 🗐 29.+สถิติผลการเรียน2560_2xls | 02/09/2561 13:21 | Microsoft Excel 97 | 293 KB |

- ไฟล์ที่นำออกจาก SGS <u>จะยังไม่สามารถนำเข้า</u>ในเมนู ผลสัมฤทธิ์ระดับโรงเรียน ในเว็บ sesa.obec.go.th <u>ต้องทำการแปลงข้อความ (ผลการเรียน) ให้เป็นจำนวนเสียก่อน</u> โดยเปิดไฟล์ Excel
  - Microsoft Excel

    The file you are trying to open, '29. +สอิติผลการเรียน--2560\_1-- .xls', is in a different format than specified by the file extension. Verify that the file is not corrupted and is from a trusted source before opening the file. Do you want to open the file now?

    Yes No Help

    Lian Yes
  - กรณีเปิดไฟล์ Excel ครั้งแรก ให้เลือก Yes ตามภาพ

9. จะปรากฏดังภาพ

| <u> </u> | · ۳ · ۲     | ×   <del>-</del> |                   |                | -             |            | 29.+สถิติผลการเ            | รัยน2560_1>   | xls (Prot | tected View] |                      |
|----------|-------------|------------------|-------------------|----------------|---------------|------------|----------------------------|---------------|-----------|--------------|----------------------|
| File     | Hor         | ne I             | insert Pag        | e Layout       | Formulas      | Data       | Review View                | Developer I   | Load Tes  | t Team       |                      |
| 0        | Protected 1 | View 1           | îhis file origina | ited from an I | nternet locat | ion and mi | ght be unsafe. Click for i | more details. | Enabl     | e Editing    |                      |
|          |             | A1               |                   | • (=           | $f_{x}$       |            |                            |               |           |              |                      |
|          | А           | В                | С                 | D              | E             | F          | G                          |               | Н         | Ι            |                      |
| 1        |             |                  |                   | _              | _             |            | -                          |               |           |              | ເລືອດ Enable Editing |
| 2        | ระดับชั้น   | กลุ่มที่         | ปีการศึกษา        | ภาคเรียนที่    | กลุ่ม         | รหัสวิชา   | ชื่อวิชา                   | หน่           | ่วยกิด    | จำนวนนักเรี  | saan Endore Editing  |
| 3        | ม.2         | 1                | 2560              | 1              | ศ22101-1      | ศ22101     | ศิลปะ 3                    | 1.0           | )         | 39           |                      |
| 4        | ນ.2         | 2                | 2560              | 1              | ศ22101-2      | ศ22101     | ศิลปะ 3                    | 1.0           | )         | 40           |                      |

10. หลังจากนั้น ให้ทำการแปลงข้อความให้เป็นจำนวน (เลือก คอลัมภ์ ที่เป็นผลการเรียน / เกรด )

| H        | 1       |     | J          | K     | L               | M     | Ν     | 0   | Р   | Q  | R  | 5  | 1  | U  | V                            |
|----------|---------|-----|------------|-------|-----------------|-------|-------|-----|-----|----|----|----|----|----|------------------------------|
|          |         |     |            |       |                 |       |       |     |     |    |    |    |    |    |                              |
| หน่วยกิต | จำนานัก | ۰ 🕩 | 0          | 1     | 1.5             | 2     | 2.5   | 3   | 3.5 | 4  | 5  | มส | ы  | มผ | ครูผู้สอน                    |
| 1.0      | 39      |     | NL         |       |                 |       |       |     |     | 1  |    |    |    |    | 653 นางสาวนภัสสร คำเครื่อง   |
| 1.0      | 40      | _   | INU        | ump   | er sto          | orea  | as re | ext |     | 1  |    |    |    |    | 653 นางสาวนภัสสร คำเครื่อง   |
| 1.0      | 37      |     | <u>C</u> o | nve   | rt to           | Nun   | nber  |     | 3   |    |    |    |    |    | 653 นางสาวนภัสสร คำเครื่อง   |
| 1.0      | 39      |     | He         | elp o | n thi           | s err | or    |     |     | 7  |    |    |    |    | 653 นางสาวนภัสสร คำเครื่อง   |
| 1.0      | 40      |     | Ia         | ore   | Erro            | r     |       |     |     | 36 |    |    |    |    | 653 นางสาวนภัสสร คำเครื่อง   |
| 1.0      | 39      |     | :9         |       | Ento            |       |       |     |     | 31 |    |    |    |    | 653 นา                       |
| 1.0      | 40      |     | Ed         | it in | Forn            | nula  | Bar   |     |     | 22 |    |    |    |    | 653 u                        |
| 1.0      | 40      |     | En         | or C  | Checking Option |       |       | ons |     | 23 | 23 |    | -  | 1  | 653 น เลือกพื้นที่ที่ต้องการ |
| 1.0      | 40      |     |            |       |                 |       | 1     | 12  | 11  | 16 |    |    |    | 9  | 653 u                        |
| 1.0      | 39      |     |            |       | 3               | 2     | 4     | 4   | 8   | 18 |    |    |    |    | 653 นางี้จะ                  |
| 20.0     | 39      |     |            |       |                 |       |       |     |     |    |    |    | 39 |    | 210 เหตุจวรรณ ศิริคำวงศ์     |
| 20.0     | 39      |     |            |       |                 |       |       |     |     |    |    |    | 39 |    | 216 นางสุจิวรรณ ศิริคำวงศ์   |
| 1.5      | 39      |     |            |       | 1               | 3     | 11    | 6   | 10  | 8  |    |    |    |    | 216 นางสุจิวรรณ ศิริคำวงศ์   |
| 1.5      | 38      |     |            | 2     | 7               | 16    | 11    | 1   | 1   |    |    |    |    |    | 216 นางสุจิวรรณ ศิริคำวงศ์   |
| 1.5      | 37      |     |            | 4     | 11              | 12    | 5     | 4   | 1   |    |    |    |    |    | 216 นางสุจิวรรณ ศิริคำวงศ์   |
| เร้ 1.0  | 40      |     |            |       |                 |       |       |     |     | 40 |    |    |    |    | 216 นางสุจิวรรณ ศิริคำวงศ์   |
| 3.5      | 39      |     |            |       |                 |       | 6     | 8   | 9   | 16 |    |    |    |    | 216 นางสุจิวรรณ ศิริคำวงศ์   |
| 1.5      | 42      |     |            |       |                 | 5     | 8     | 23  | 4   | 2  |    |    |    |    | 859 นางสาวศุภรัตน์ ศิริมาตย์ |
| 3 1.0    | 39      |     |            |       | 3               | 23    | 10    | 3   |     |    |    |    |    |    | 859 นางสาวศุภรัตน์ ศิริมาตย์ |
| 3 1.0    | 40      |     |            |       |                 |       |       | 3   | 18  | 19 |    |    |    |    | 859 นางสาวศุภรัตน์ ศิริมาตย์ |

11. เมื่อแปลงข้อมูลเรียบร้อยแล้ว ให้บันทึกเป็นไฟล์เดิม (สกุล xls เท่านั้น) โดยเลือกตามภาพ

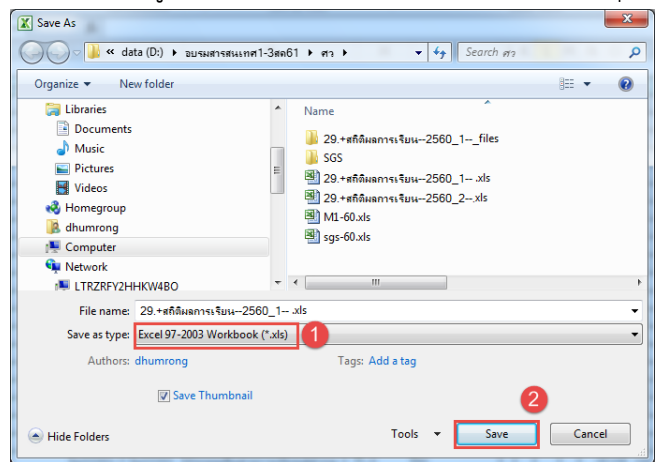

12. ให้ทำการแปลงทั้ง 2 ไฟล์ (ภาคเรียนที่ 1 , ภาคเรียนที่ 2)

| Name                           | Date modified    | Туре               | Size   |
|--------------------------------|------------------|--------------------|--------|
| 🕙 29.+สถิติผลการเรียน2560_1xls | 02/09/2561 13:18 | Microsoft Excel 97 | 534 KB |
| 🕮 29.+สถิติผลการเรียน2560_2xls | 02/09/2561 13:21 | Microsoft Excel 97 | 293 KB |

13. เสร็จสิ้นการทำงาน เตรียมนำไฟล์ที่ได้ไปนำเข้าในเว็บ Sesa.obec.go.th

#### 🛓 Import จากระบบ SGS

14. หน้าเว็บ sesa.obec.go.th หลังจาก login ด้วย User ระดับโรงเรียน

| SESA 1.1                                                                 |                         | = 9                                          | ປັວ [55022      | 2001]             |           |        |         |            |           |              |         |             |       |        |             | 🦻 👤 puas               |
|--------------------------------------------------------------------------|-------------------------|----------------------------------------------|-----------------|-------------------|-----------|--------|---------|------------|-----------|--------------|---------|-------------|-------|--------|-------------|------------------------|
| Hello, puasc<br>Online 26                                                |                         |                                              |                 |                   |           |        |         |            |           |              |         |             |       | 3      | 🐇 ÜD >      | ข้อมูลผลสัมฤทธิ์ทางการ |
| Count                                                                    | 0                       |                                              |                 |                   |           |        | 📥 เพิ่ม | ม้อมูลใหม่ | ± Ir      | nport จา     | กระบบ S | econdai     | ry'56 | 🛓 Impo | ort จากระบเ | รGS 🗊 ลบข้อเ           |
| searcn                                                                   | Q                       | 🛔 Wa                                         | สัมฤทธิ์ทางการ  | เรียน : ปัว ปีการ | ศึกษา 256 | 0      |         |            |           |              |         |             |       |        |             | จำนวน 18 –             |
| 🌣 จัดการระบบ                                                             | <                       | Show 10 v entries Copy CSV PDF Print Search: |                 |                   |           |        |         |            |           |              |         |             |       |        |             |                        |
| 12 จัดการข้อแล                                                           | ~ 1                     | 1                                            | 4               | 41                | 11        |        |         | จำนวนนั    | าเรียนตาเ | มผลการเรี    | ยน      |             |       |        | ţţ          |                        |
| >> โอเวเซียน                                                             |                         |                                              | ระดับชั้น       | จำนวนวิชา         | 4 ↓↑      | 3.5 ↓↑ | 3 ↓†    | 2.5 ↓↑     | 2 ↓↑      | <b>15</b> ]† | 1 🕸     | <b>0</b> 11 | s ↓†  | ua. ↓↑ | SOU         | Action                 |
| » ข้อมูลพื้นฐาน                                                          |                         |                                              | มัธยมศึกษาปีที่ | 1 517             | 5480      | 2462   | 2287    | 1863       | 1561      | 960          | 738     | 0           | 9     | 0      | 15360       | Q 🕑 🔒                  |
|                                                                          |                         |                                              | มัธยมคึกษาปีที่ | 2 577             | 6910      | 2400   | 2508    | 1885       | 1581      | 940          | 1022    | 40          | 2     | 7      | 17295       | Q 🕝 🔒                  |
| <ul> <li>จำนวนห้อง/พิเศษ/บริเ</li> <li>วัสดุครุภัณฑ์ประจำห้อง</li> </ul> | <sup>n1</sup> 33<br>2 7 |                                              | ม้ธยมศึกษาปีที  | 3 513             | 4922      | 1944   | 1825    | 1485       | 1277      | 664          | 363     | 0           | 0     | 0      | 12480       | Q 🕝 🔒                  |
|                                                                          | 112                     |                                              | มัธยมศึกษาปีที่ | 4 524             | 6035      | 2501   | 2715    | 2039       | 1584      | 999          | 632     | 37          | 4     | 0      | 16546       | Q 🕝 🔒                  |
| <ul> <li>กระบวนการเรยนการละ</li> <li>จำนวนนักเรียน</li> </ul>            | <b>1951</b>             |                                              | ม้ธยมศึกษาปีที่ | 5 468             | 6920      | 2213   | 1973    | 1442       | 1098      | 662          | 642     | 9           | 0     | 0      | 14959       | Q 🕜 🔒                  |
| » O-NET                                                                  | 40                      | 2                                            | มัธยมศึกษาปีที่ | 6 401             | 4868      | 1901   | 2050    | 1400       | 1088      | 620          | 551     | 4           | 0     | 0      | 12482       | Q 🕜 🔒                  |
| <ul> <li>โครงการพิเศษ</li> </ul>                                         |                         |                                              | То              | otal 3000         | 35135     | 13421  | 13358   | 10114      | 8189      | 4845         | 3948    | 90          | 15    | 7      | 89122       |                        |

15. จัดการตามลำดับ (**ต้องนำเข้า ภาคเรียนที่ 1 และ ภาคเรียนที่ 2 พร้อมกัน**)

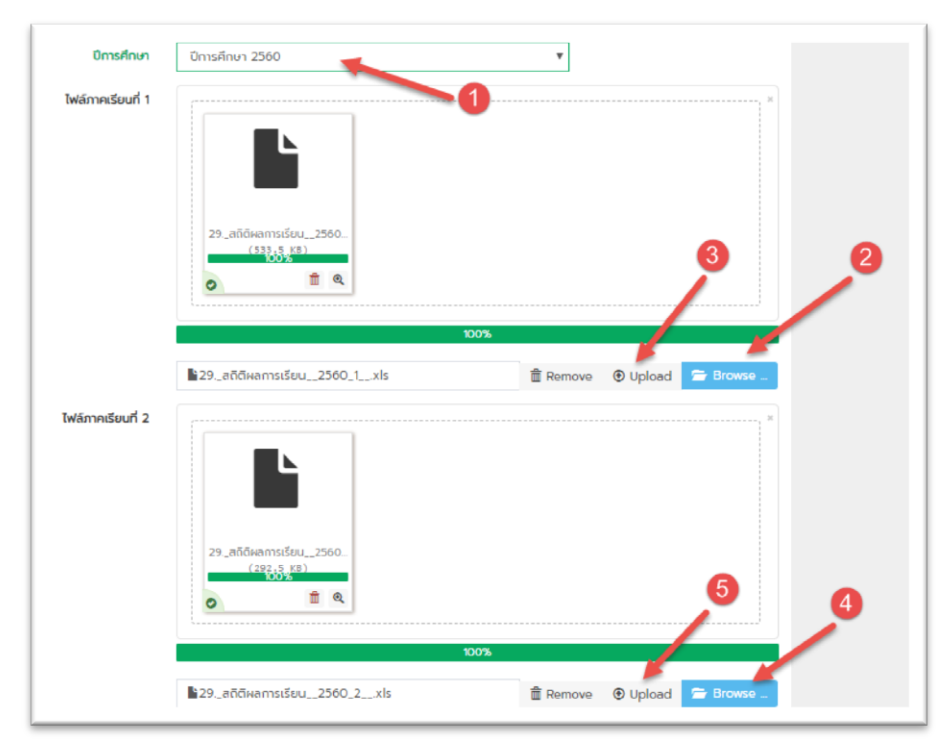

# 16. จากนั้นทำการบันทึก

| 😧 ປັວ [55022001]    |                                                                                         | 🔊 1 puasc -                                                   |
|---------------------|-----------------------------------------------------------------------------------------|---------------------------------------------------------------|
|                     |                                                                                         | ນບຣັຂກາຍການີກຸດປະຄານູດອົ່ < cD ສະ<br>ກລັການ C ສູມອອກກັນບໍ ເຮັ |
| ปาเข้าข้อมูลจากไฟล์ |                                                                                         | - *                                                           |
| ปิการศึกษา          | 0การศึกษา 2560 💌                                                                        | 6                                                             |
| ไฟล์ภาคเรียนที่ 1   | 29_8654em56eu_2500.<br>(5323,82)<br>(1)<br>(1)<br>(1)<br>(1)<br>(1)<br>(1)<br>(1)<br>(1 |                                                               |
|                     | В29_аñбналтstösu_2560_1_xis                                                             |                                                               |
| ไฟล์ภาคเรียนที่ 2   |                                                                                         |                                                               |

17. จะมีข้อความแจ้งการนำเข้าเสร็จสมบูรณ์

.....